# Connecting to the network: MacOS (Wired)

COUNSEL'S CHAMBERS LIMITED

DOC1000030

## **Connecting to the network: MacOS (Wired)**

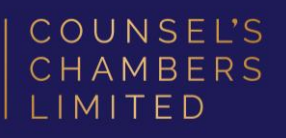

# Important:

Before you proceed, as part of connecting to the network, you will need your CCL Network username and password. If you are unsure of your username and password, you can verify or reset your password at password.ccl.com.au, or if you require any further assistance regarding the following instructions, please contact CCL Support via email at support@ccl.com.au.

## Step 1

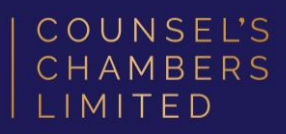

Open the Safari browser and type **login.ccl.com.au** in the address bar.

You will be redirected to the onboarding screen **BYOD Portal**. (This may happen Automatically on some devices).

After reviewing the CCL Network Acceptable Use Policy, click **Start**.

| MITED                             |                                                                                                    |
|-----------------------------------|----------------------------------------------------------------------------------------------------|
| Sign On                           |                                                                                                    |
| Welcome to the GCL Network Device | <ul> <li>Registration Portal. Sign on with your Counsel's Chambers username and pu<br/>Username:</li> </ul>                                                                                                    |
|                                   | Macbook User                                                                                                    |
|                                   | Password:                                                                                                    |
|                                   |                                                                                                    |
|                                   |                                                                                                    |
|                                   | COUNSEL'S CHAMBERS LIMITED                                                                                                    |
|                                   | CCL's Acceptable Use Policy<br>Policy for the use of CCL Network                                                                                                    |
|                                   | A. APPLICATION                                                                                                    |
|                                   | <ol> <li>This policy sets out terms and conditions on which Users may<br/>access and use CCL's Network. Please read this document<br/>carefully before accessing CCL's Network.</li> </ol>                                                                                                    |
|                                   | 2. This policy applies to all Users of the CCL Network. Each User<br>acknowledges and agrees that the terms and conditions of this<br>policy are fair and reasonable and further acknowledges and<br>agrees that access and use of the CCL Network has been and is<br>being provided by CCL at no additional cost to the User. |
|                                   | 3. By using CCL's Network, each User agrees to comply with the<br>terms of this policy and further acknowledges and agrees that a<br>failure to comply with this policy may lead to suspension or<br>termination of the User's access to and use of CCL's Network.                                                             |
|                                   | I agree to the terms and conditions                                                                                                    |

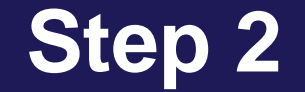

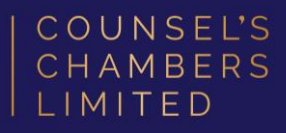

## Enter a **Device name** and press **Continue**.

The description field is optional.

| COUNSEL'S<br>CHAMBERS<br>LIMITED |                                                                       |
|----------------------------------|-----------------------------------------------------------------------|
|                                  | 2 3                                                                   |
| Device Information               | Enter the device name and optional description for this device so you |
|                                  | Device name: *                                                        |
|                                  | Description:                                                          |
|                                  | Device ID: 10:A5:1D:8F:FC:FF                                          |
|                                  | Continue >                                                            |

## Step 3

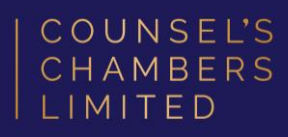

On the next page, your browser will automatically start downloading the **SPW.tar**.

Open the **SPW.tar** file. This will open with a file named **cisco\_network\_setup\_assistant.dmg.** 

Open the cisco\_network\_setup\_assistant.dmg

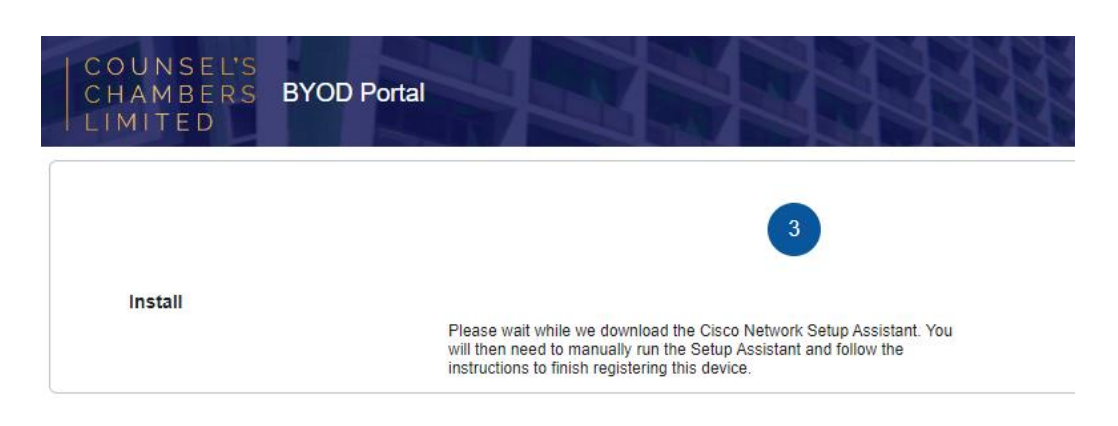

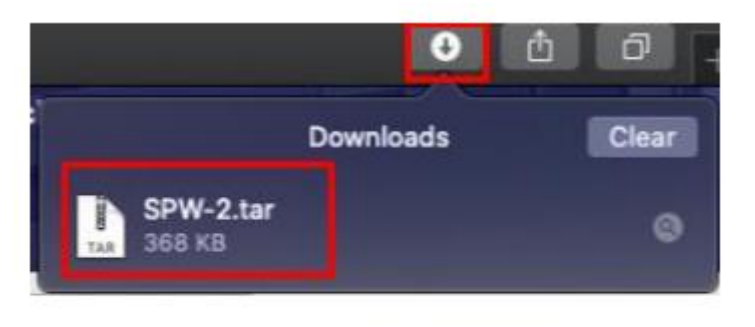

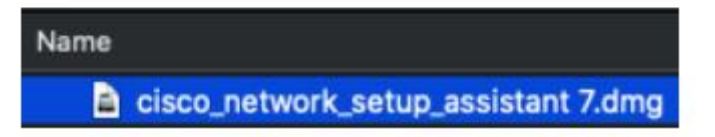

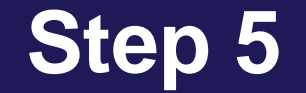

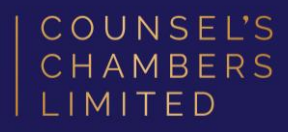

### The Network Setup Assistant will open.

Click Start.

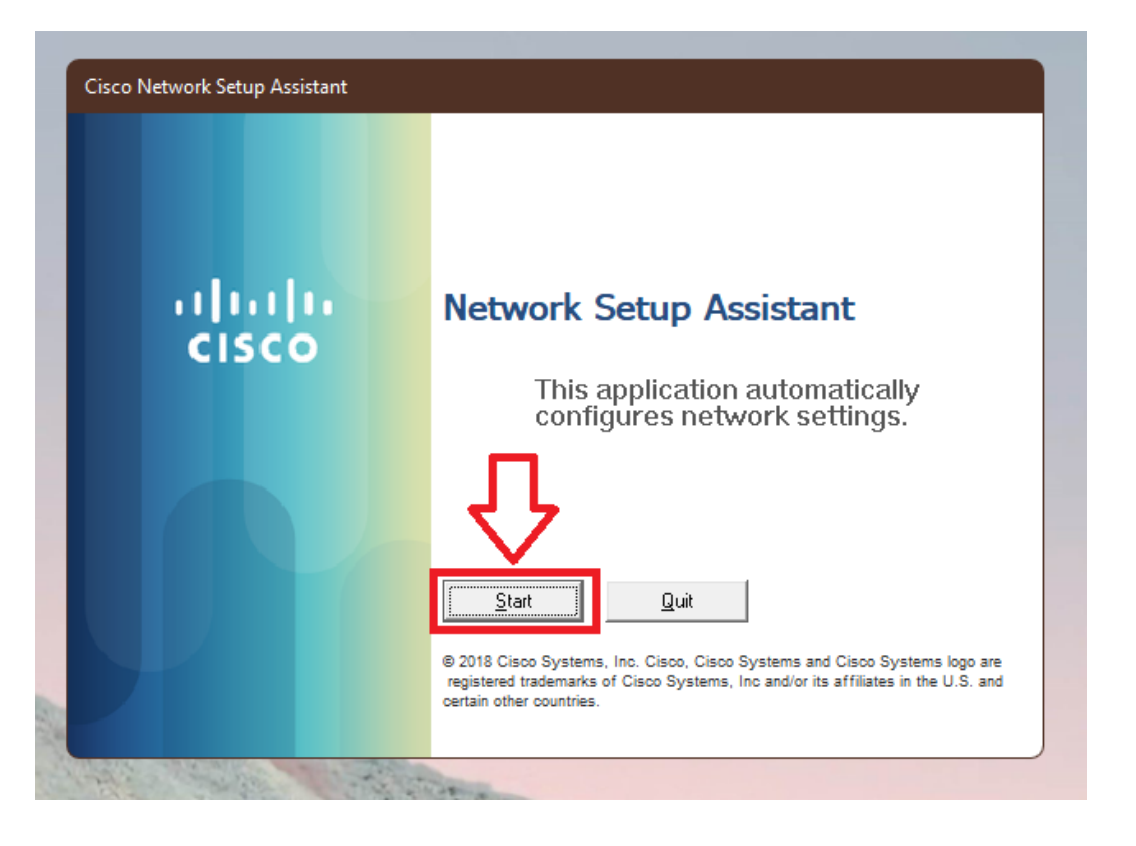

DOC1000030

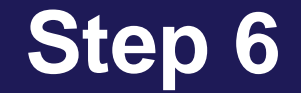

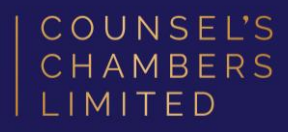

Enter the following credentials, then click **OK**:

Network Password – Your CCL Password

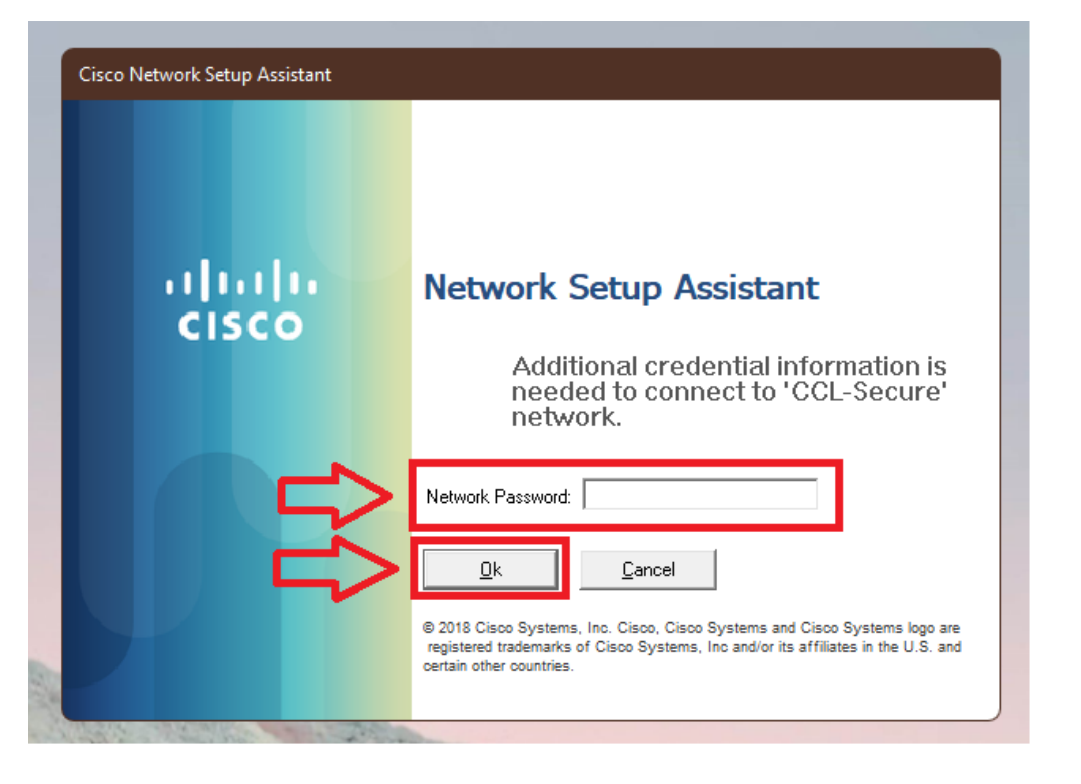

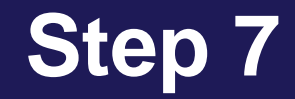

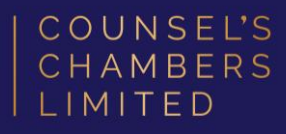

#### Note:

- If a *Verify Certificate* opens, click **Continue** 
  - If you are asked to enter a username or password outside the Network Setup – Assistant app, please enter the password you use to open your Mac.

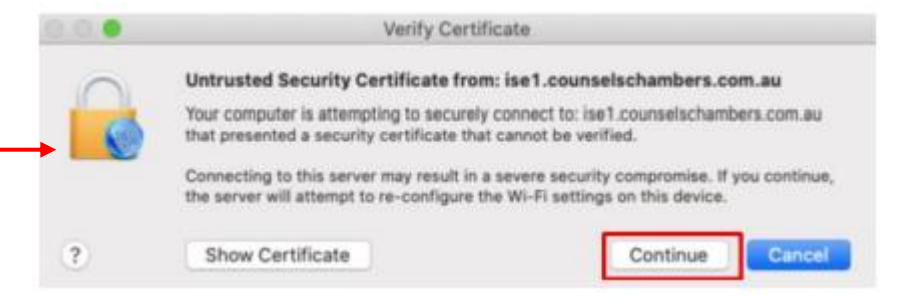

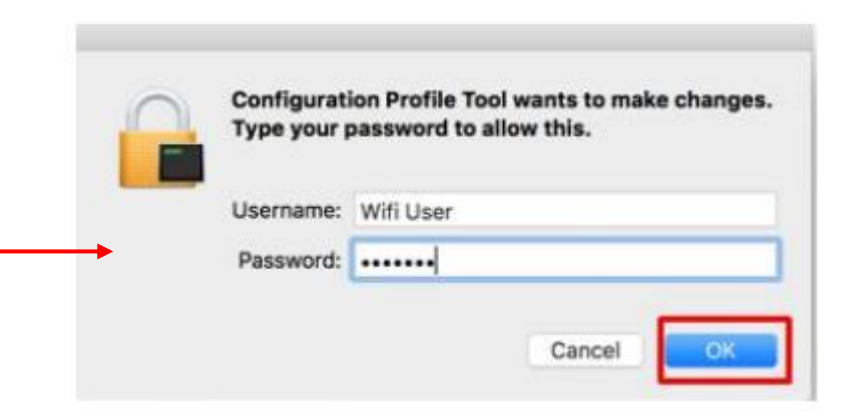

## **Success**

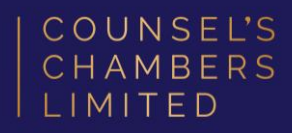

You will now receive a tick, letting you know you have successfully completed the onboarding process. Click **Exit**.

Please verify that your internet connection is working. If it is, your device is now successfully connected to the CCL Network.

If you require any further assistance regarding the previous instructions, please contact CCL Support via email at <u>support@ccl.com.au</u>.

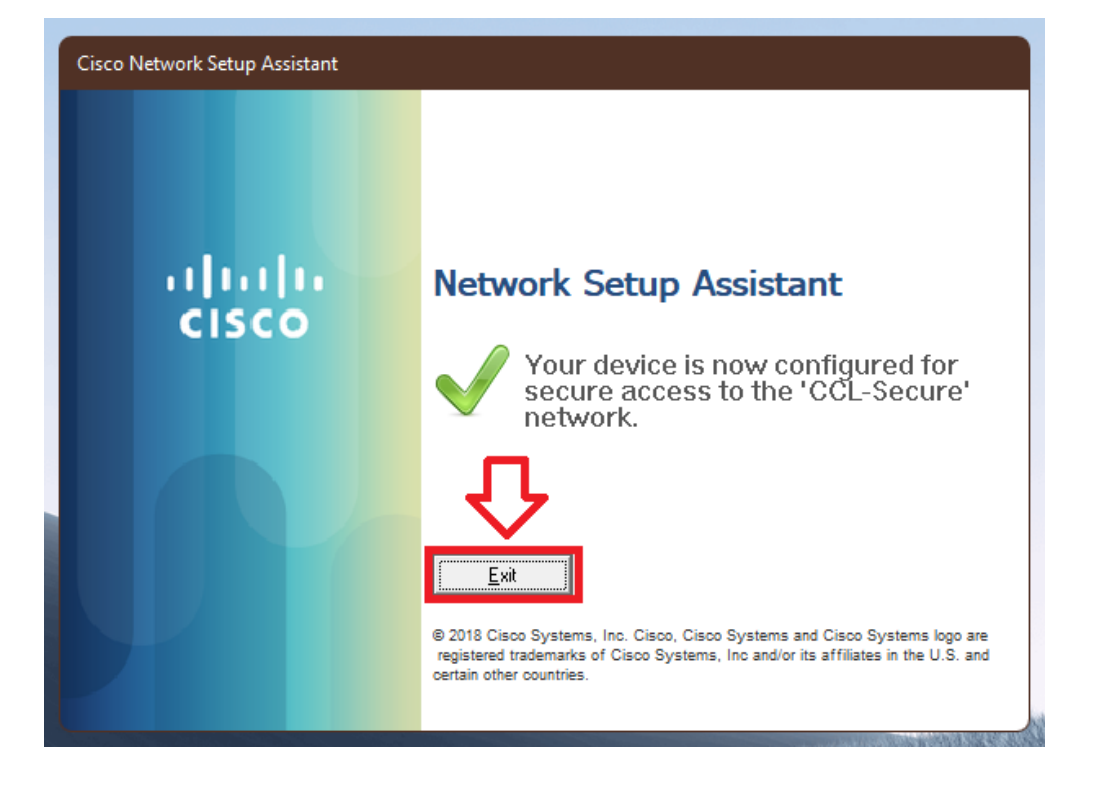